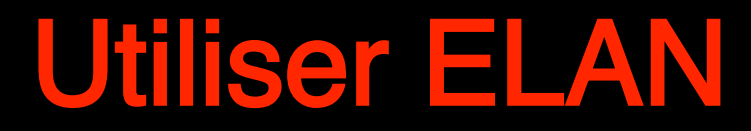

Æ

Jennifer Green Nick Thieberger L'Université de Melbourne (merci à Han Sloetjes, à Birgit Hellwig, à Jeroen Geerts, à Andrea Berez, à Elizabeth Marrkilyi Ellis, à Eileen Perrwerl Campbell, à Julia Miller et à bien d'autres)

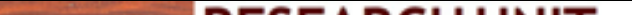

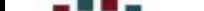

ELAN est multi-plateforme et gratuit - il fonctionne sous Windows et Linux (Mac avec émulateur)

ELAN peut afficher des signaux vocaux et / ou vidéo, ainsi que leurs annotations.

ELAN autorise un nombre illimité de niveaux d'annotation définis par ses utilisateurs

ELAN prend en charge une gamme de fonctions d'importation, d'exportation et de recherche

Pour installer ELAN, téléchargez la dernière version de ELAN à p de https://tla.mpi.nl/tools/tla-tools/elan/download/ et suivez les instructions

Les manuels peuvent être trouvés sur: http://www.mpi.nl/corpus/h elan/index.html PDF: https://www.mpi.nl/corpus/manuals/manual-elan.pdf

#### The Language Archive > Tools > TLA Tools > ELAN

#### ELAN

ELAN is a professional tool for the creation of complex annotations on video and audio resources.

More information Release history

Third party resources

System requirements Sources release history How to cite ELAN Supporting organizations

#### Download & Demo

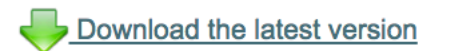

USA download mirror

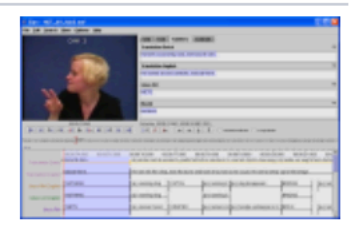

 Documentation

 Image: Second state (Online)

 Image: Second state (Online)

User Guide (PDF)

ELAN 4.8.1 with CorpAfroAs extension

Full manual (Online)

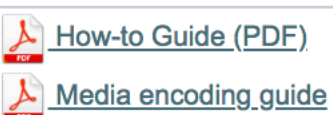

#### https://tla.mpi.nl/tools/tla-tools/elan/

# Sélectionnez une langue

| ïer                | Туре            | Search                           | View                       | Options                                                | Window                                                                   | Help                         | {► 🗄   | €  | $\ast$             |                             | ()<br>•   | 86    | % 🔳  |   |
|--------------------|-----------------|----------------------------------|----------------------------|--------------------------------------------------------|--------------------------------------------------------------------------|------------------------------|--------|----|--------------------|-----------------------------|-----------|-------|------|---|
|                    |                 |                                  |                            | Propaga                                                | ate Time C                                                               | hanges                       |        |    |                    |                             |           |       |      |   |
| Te>                | kt S            | Subtitles                        | 5 Le                       | ✓ Annotat<br>Media S<br>Transcr<br>Segmen<br>Interline | tion Mode<br>Synchroniza<br>iption Mod<br>Intation Mod<br>earization Mod | ation Mod<br>e<br>de<br>Mode | le     | ſ  | rs                 | Met                         | adata     | a C   | Cont | r |
| eu. (<br>kfo p     | ban tka         | ali, me ta                       | osi kun                    | Activity                                               | Monitoring                                                               |                              |        |    |                    |                             |           |       |      |   |
| esa<br>i Eu<br>ema | p naor<br>m. Tu | ni apu K<br>sak pak<br>aot kener | aluat n<br>nanre,<br>na ki | Web Se                                                 | rvices                                                                   |                              |        | ►  |                    |                             |           |       |      |   |
| n to<br>a] S       | kalme<br>DA ru  | t ga kai p<br>tkos<br>elag, ruso | preg na                    | Play Arc<br>Rate an                                    | ound Selec<br>d Volume <sup>-</sup>                                      | tion<br>Foggle               |        |    |                    |                             |           |       |      |   |
| nau                | Me ti           | i nrus nal                       | c etan i                   | Set Fra                                                | ne Length                                                                |                              |        |    |                    |                             |           |       |      |   |
|                    | Sele            | ction: 00                        | :00:59                     | Langua                                                 | ge                                                                       |                              |        |    | Са                 | atalà                       |           |       |      |   |
|                    | ⊳s              | & ⊢                              |                            | Langua                                                 | ge for mult                                                              | ilingual co                  | ontent |    | 简<br>De<br>Er      | 体中文<br>eutsch<br>nglish     |           |       |      | - |
| •••                | · · · · · · (   | 0:01:00                          | .000                       |                                                        | 00:01:0                                                                  | 2.000                        | *      | 00 | Es<br>Fr<br>日<br>한 | panol<br>ançais<br>本語<br>국어 | ;         | * 1 * |      | ) |
|                    | (               | 0:01:00                          | .000                       |                                                        | 00:01:0                                                                  | 2.000                        |        | 00 | Ne<br>Po<br>Pi     | ederla<br>ortugu<br>/сский  | nds<br>ês | • • • |      | ) |

ancez ELAN double-cliquez ur l'icône)

Choisissez Fichier, Ouvrir Ctrl / Commande - N)

| New             |                 |
|-----------------|-----------------|
| Selected Files: |                 |
|                 | Add Medi        |
|                 | Add Templ       |
|                 | Add Stroom      |
|                 | Add Stream      |
|                 | Remo            |
|                 |                 |
|                 |                 |
|                 |                 |
|                 |                 |
|                 |                 |
|                 |                 |
|                 |                 |
|                 |                 |
|                 |                 |
|                 |                 |
|                 |                 |
|                 |                 |
|                 |                 |
|                 |                 |
|                 |                 |
|                 | OK              |
|                 | Selected Files: |

#### defaut

| 0 | 0    |            |      |      |        |      |         |        |      | ELAN |  |
|---|------|------------|------|------|--------|------|---------|--------|------|------|--|
| 2 | Edit | Annotation | Tier | Type | Search | View | Options | Window | Help |      |  |

k

|                                                                                                    | AJOUTER des                                                                 |
|----------------------------------------------------------------------------------------------------|-----------------------------------------------------------------------------|
| New                                                                                                    | fichiers                                                                    |
| Selected Files:<br>ennygreen/Dropbox/ELAN for COEDL/ELAN examples for COEDL/MIR20121013-LE-02-ex.mov<br>ennygreen/Dropbox/ELAN for COEDL/ELAN examples for COEDL/Template4.etf | Add Media File<br>Add Template File<br>Remove<br>AJOUTER un<br>modèle: .etf |
|                                                                                                    |                                                                             |
|                                                                                                    |                                                                             |

ichier vidéo vous permet de visionner la vidéo et d'écouter le son. ous souhaitez également afficher la forme d'onde, vous devez r un fichier way sunnlémentaire via un programme de

|      |               |        |          |               |      |              |                   | ELAN – Ur | defined F   | ile Name   |          |            |             |                  |                                        |       |
|------|---------------|--------|----------|---------------|------|--------------|-------------------|-----------|-------------|------------|----------|------------|-------------|------------------|----------------------------------------|-------|
| dit  | Annotation    | Tier   | Type     | Search        | View | Options      | Window            | Help      |             |            |          |            |             |                  |                                        |       |
|      |               |        |          |               |      |              |                   | Grid      | Text        | Subtitles  | Lexico   | n Audio    | Recognizer  | Video Recognizer | Metadata                               | Contr |
|      |               |        |          |               |      |              |                   | ▼ < s     | elect a tie | r >        |          |            |             |                  |                                        |       |
|      |               |        | 00:00:00 | 0.000<br>►+ F |      | Se           | election: 00:00:0 | > Nr A    | 0.000 0     | Selecti    | ion Mode | Loop Mo    | de 🖏        | Begin Tim        | e  End Time                            | Dura  |
|      |               |        |          |               |      |              |                   |           |             |            |          |            |             |                  |                                        |       |
|      | 0.000         | 00:00: | 01.000   | 00:00:02      | .000 | 00:00:03.000 | 00:00:04          | .000 00:0 | 00:05.000   | 00:00:06.0 | 00 00    | :00:07.000 | 00:00:08.00 | 00 00:00:09.000  | 00:00:10.000                           | 00:0  |
|      |               |        | <b>_</b> |               | • •• |              |                   |           |             |            |          |            |             |                  | ······································ |       |
|      | 0.000         | 00:00: | 01.000   | 00:00:02      | .000 | 00:00:03.000 | 00:00:04          | .000 00:0 | 0:05.000    | 00:00:06.0 | 00 00    | :00:07.000 | 00:00:08.00 | 00.00:00.000     | 00:00:10.000                           | 00:0  |
| Spea | aker 1<br>[0] |        |          |               |      |              |                   |           |             |            |          |            |             |                  |                                        |       |
| Spea | aker 1        |        |          |               |      |              |                   |           |             |            |          |            |             |                  |                                        |       |
| Spea | aker 1        |        |          |               |      |              |                   |           |             |            |          |            |             |                  |                                        |       |
| nsla | tion-S        |        |          |               |      |              |                   |           |             |            |          |            |             |                  |                                        |       |
|      | [0]           |        |          |               |      |              |                   |           |             |            |          |            |             |                  |                                        |       |
|      |               |        |          |               |      |              |                   |           |             |            |          |            |             |                  |                                        | 0     |

- Lorsque vous allez ouvrir un fichier ELAN existant, cliquez sur le fichier .eaf.
- ELAN a également une option dans le menu déroulant Fichier: Fichier> Ouvrir un fichier récent, puis de les reconnecter
- Si ELAN ne parvient pas à trouver le support associé (en raison d'une mauvaise gestion ELAN), il vous demandera de localiser les fichiers multimédias

our enregistrer un fichier ELAN:

- Soit cliquer sur le menu Fichier puis cliquer sur Enregistrer ou Enregistrer sous
- Ou utilisez le raccourci ctrl / commande + S
- Enregistrez immédiatement votre fichier: Fichier> Enregistrer.
- L'extension de fichier ELAN est .eaf.

emarque:

outre le fichier .eaf, un fichier .pfsx sera généré automatiquement. Ce chier contient des paramètres spécifiques à l'utilisateur et au document els que la taille de la police utilisée pour afficher le texte.

e fichier .pfsx peut être supprimé en toute sécurité car il ne contient ucune donnée d'annotation

| 0 0                                                                                   |                                    |                                                                                                    |                           |                  |           |           |              |  |
|---------------------------------------------------------------------------------------|------------------------------------|----------------------------------------------------------------------------------------------------|---------------------------|------------------|-----------|-----------|--------------|--|
| File Edit Annotation                                                                  | Tier                               | Туре                                                                                                    | Search                    | View             | Options   | Window    | Help         |  |
| New<br>Open<br>Open Recent File<br>Close                                              | ₩N<br>₩O<br>₩W                     |                                                                                                    |                           |                  |           |           |              |  |
| Save<br>Save As<br>Save as Template<br>Save Selection as .eaf<br>Merge Transcriptions | ¥S<br>ጉ¥S<br>ጉ¥S                   | ) map ar<br>parlpilek<br>etyemarl                                                                                                    | lka anwern<br>picture nhe | parlpilepi<br>nh | lemarleng |           |              |  |
| Automatic Backup<br>Page Setup<br>Print Preview<br>Print<br>Multiple File Processing  | ♪ ₩P<br>\\<br>\\<br>₩P<br>\\<br>\\ | Never<br>1 Minute<br>5 Minutes<br>$\checkmark$ 10 Minutes<br>20 Minutes<br>30 Minutes<br>$\checkmark$ $\checkmark$ $\checkmark$ $\checkmark$ $\checkmark$ $\uparrow$ $\land$ |                           |                  |           |           |              |  |
| Export As<br>Export Multiple Files As<br>Import<br>Import Multiple Files As           | * * *                              | 00:00:2                                                                                                    | 1.000 0                   | 0:00:22.0        | 00 00:00  | ):23.000  | 00:00:24.000 |  |
| Exit<br>log<br>TI<br>Clarrie-arl                                                      | #Q<br>anngwe                       | 00:00:2                                                                                                    | 1.000 0<br>ar             | 0:00:22.0        | 00 00:00  | :23.000 ( | 00:00:24.000 |  |
| [11]                                                                                  |                                    |                                                                                                    |                           |                  |           |           |              |  |

Chaque projet ELAN comprend au moins deux fichiers: un (ou plusieur chier (s) multimédia (s) et un fichier d'annotation.

Toutes les informations (par exemple, la configuration de niveau, les nnotations) sont enregistrées dans le fichier d'annotation, jamais dans l s) fichier (s) multimédia (s). Ces fichiers d'annotation ont l'extension .ea eaf signifie EUDICO Annotation Format)

Les fichiers d'annotation sont petits et peuvent être facilement partagés ntre les collaborateurs d'un projet qui ne se trouvent peut-être pas au nême endroit (ils peuvent ensuite travailler sur un projet s'ils ont accès a upport du projet)

est recommandé d'utiliser un nom commun pour les fichiers multimédiniers d'annotation. Cela signifie qu'il faut travailler à la conception des rkflows et des conventions de nommage des fichiers au début du proje

## j. 1-98007-A.wav

1-98007-A.eaf

est également utile de conserver toutes vos données ELAN (fichiers Iltimédias, annotations et modèles) ensemble, car ELAN mémorise le rnier dossier que vous avez utilisé d'une session à l'autre.

#### o viewer

## Menu bar

| 000         |                |          |          |                     |      |              |                         | ELAN – Undefined File Name                                                          |              |
|-------------|----------------|----------|----------|---------------------|------|--------------|-------------------------|-------------------------------------------------------------------------------------|--------------|
| File Edit   | Annotation     | Tier     | Type     | Search              | View | Options      | Window                  | Help                                                                                |              |
|             |                |          |          |                     |      |              |                         | Grid Text Subtitles Lexicon Audio Recognizer Video Recognizer Metadata C            | Controls     |
|             |                |          |          |                     |      |              |                         | select a tier >                                                                     | \$           |
| 1000        |                | Er i     | and and  |                     | 2    |              |                         | > Nr Annotation Begin Time End Time                                                 | Duration     |
|             |                |          |          |                     |      |              |                         | Media controls                                                                      |              |
|             |                |          |          |                     |      |              |                         |                                                                                     |              |
|             |                |          | 00:00:00 | 0.000               |      | <b>3</b> 8   | lection: 00:00:0        |                                                                                     |              |
|             |                | F        | -1       | ▶ <mark>+</mark> ▶F | 1    |              | >S   8   <del>   </del> | $\leftarrow \rightarrow \downarrow$ T Selection Mode Loop Mode $\mathbb{Q}$         |              |
| -           |                |          |          |                     |      |              |                         |                                                                                     |              |
| _           |                |          |          |                     |      |              |                         |                                                                                     |              |
|             | 00.000         | 00:00:00 | 01.000   | 00:00:02.           | .000 | 00:00:03.000 | V 06. 0.V               |                                                                                     | 00:00:11.00  |
|             |                |          | <b>e</b> |                     | • •• |              |                         |                                                                                     |              |
|             |                |          |          |                     |      |              |                         |                                                                                     |              |
|             |                |          |          |                     | • •• |              |                         |                                                                                     |              |
|             | 0.000          | 00.00.0  | 1 000    | 00.00.05            | 000  | 00.00.03.000 | 00.00.04                | 1.000 00:00:05.000 00:00:06.000 00:00:07.000 00:00:08.000 00:00:09.000 00:00:10.000 | 00:00:11.00  |
| Text-Sp     | aker 1         | 00.00.0  |          | 00.00.02.           |      | 00.00.00.000 | 00.00.01                |                                                                                     | 00.00111.001 |
| Text-opt    |                |          |          |                     |      |              |                         |                                                                                     |              |
| Words-Sp    | eaker 1        |          |          |                     |      |              |                         |                                                                                     |              |
| Gloss-Sp    | eaker 1        |          | Ti       | ime                 | lin  | e vie        | ewe                     | r                                                                                   |              |
|             | [0]            |          |          |                     |      |              |                         |                                                                                     |              |
| Free Transl | ation-S<br>[0] |          |          |                     |      |              |                         |                                                                                     |              |
|             |                |          |          |                     |      |              |                         |                                                                                     |              |
|             |                | _        |          |                     |      |              |                         |                                                                                     | 0            |

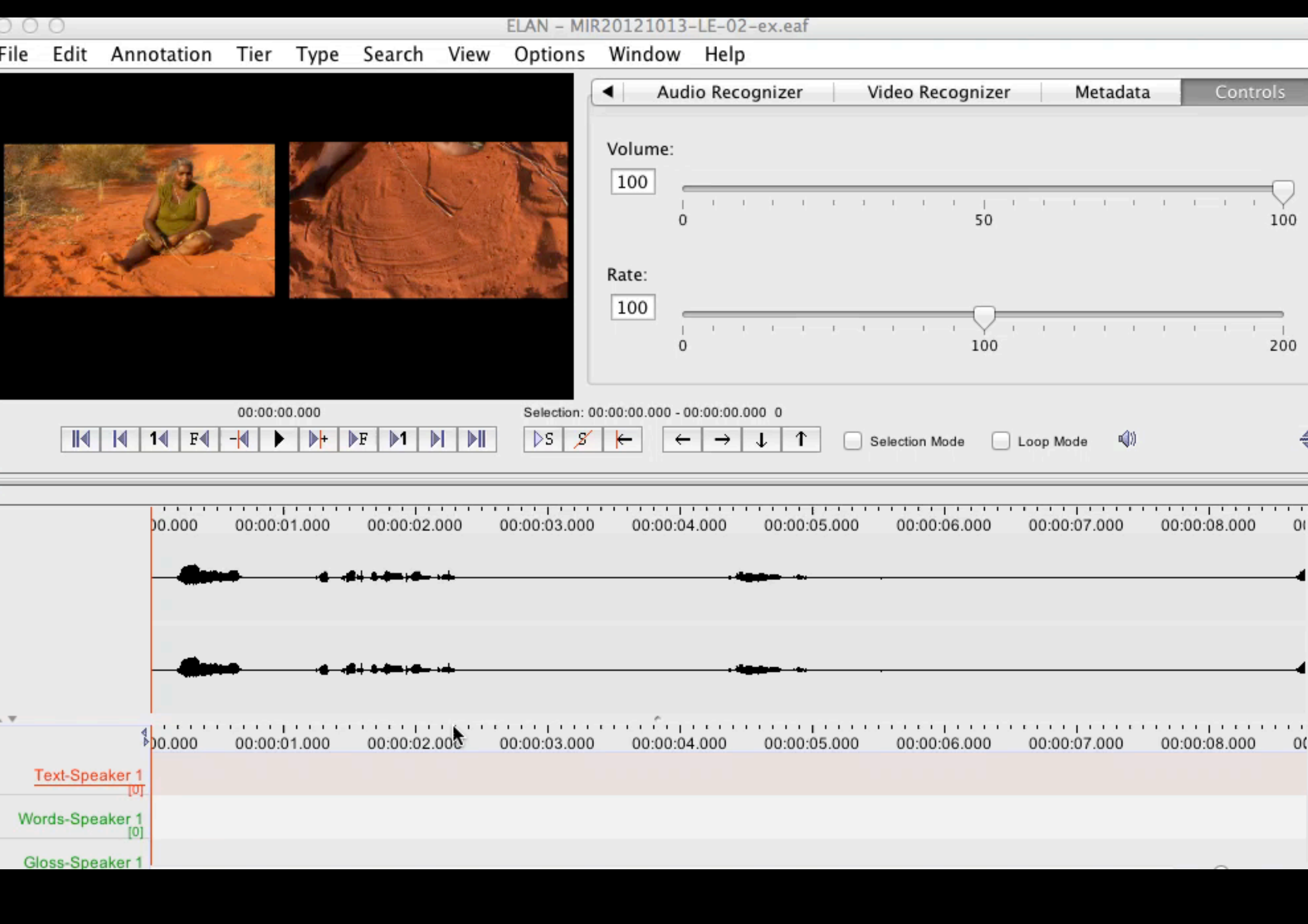

- électionnez l'annotation le vous souhaitez
- odifier pour que la ligne Isse en bleu.
- intenez la touche option foncée
- quez avec la souris squ'à ce que la ligne evienne verte et que ous puissiez voir le
- urseur' ou le curseur à arres croisées.
- rez la ligne verte avec la oignée" jusqu'à ce que ous souhaitiez que nnotation soit terminée. lâchez la souris
- registrer une nouvelle

![](_page_16_Figure_7.jpeg)

![](_page_17_Figure_0.jpeg)

![](_page_18_Figure_0.jpeg)

![](_page_18_Figure_3.jpeg)

ELAN propose diverses options d'exportation. Pour exporter, cliquez sur Fichier> Exporter sous et choisissez l'un des options.

- Toolbox file
- CHAT file
- Tiger XML
- HTML file
- Praat TextGrid file
- SMIL clip
- QuickTime text
- Tiers for recognizers
- Image from ELAN Window
   Filmstrip Image
- Shoebox file

- FLEx file
- Tab-delimited text file
- Interlinear text file
- Traditional transcript file
- Alphabetical list of words
- Clip of video file
- Subtitle text
- Media clip using script

#### i emplates (modeles)

modèle offre la possibilité de réutiliser la même configuration d'annotatior Ir plusieurs jeux de fichiers multimédias.

ur enregistrer un modèle:

- Cliquez sur le menu Fichier
- Cliquez sur Enregistrer en tant que modèle ...
- Choisissez un nom pour le modèle (il sera automatiquement enregistré
- avec extension .etf)
- Cliquez sur Enregistrer
- Vous pouvez ensuite utiliser le modèle lorsque vous configurez un nouveau fichier d'annotation ELAN.

![](_page_21_Figure_0.jpeg)

s modifications apportées au niveau parent affectent les niveaux fants mais pas l'inverse. Si vous supprimez un parent, les enfants y nt aussi

![](_page_22_Figure_0.jpeg)

# Text is the Parent tier of words and free translation

### Words is the parent tier of Gloss

# ermet de transcrire n média

- lissez et déposez le chier multimédia sur ecran d'ouverture
- Spécialement utile si ous avez une anscription existante le vous souhaitez igner sur le support

| •••                                  | Simple-ELAN 1.1 |
|--------------------------------------|-----------------|
| (                                    |                 |
|                                      |                 |
|                                      |                 |
|                                      |                 |
|                                      |                 |
|                                      |                 |
|                                      |                 |
| 0                                    |                 |
| Open<br>To open a transcription file |                 |
| To open a transcription me           |                 |
| Open                                 |                 |
| or drop on eaf file in this window   |                 |
| of drop an lear me in this window.   |                 |
| New                                  |                 |
| To create a new transcription file   |                 |
| New                                  |                 |
|                                      |                 |
| or drop media files in this window.  |                 |
|                                      |                 |
|                                      |                 |
|                                      |                 |
|                                      |                 |
|                                      |                 |
|                                      |                 |
|                                      |                 |

| 000                     |                                 |                                          | Simple-ELAN  | 1.1 - Undefined | File Name    |              |              |                                |      |
|-------------------------|---------------------------------|------------------------------------------|--------------|-----------------|--------------|--------------|--------------|--------------------------------|------|
| transcript              |                                 |                                          |              |                 |              |              | Fo           | nt Size: 12 📒                  |      |
|                         |                                 |                                          |              |                 |              |              |              |                                |      |
| 00:00:00.000 - 00:47:0  | 04.985                          |                                          |              |                 |              |              |              |                                |      |
|                         |                                 |                                          |              |                 |              |              |              |                                |      |
| :04:21.000 00:04:22.000 | 00:04:23.000                    | 00:04:24.000                             | 00:04:25.000 | 00:04:26.000    | 00:04:27.000 | 00:04:28.000 | 00:04:29.000 | 00:04:30.000                   | 00:0 |
|                         | <del>le (11- ))  e ++++</del> + | h <del>n: <b>h</b>ir<b>ag</b>ar 40</del> |              | - <b> </b>      | <del></del>  |              |              | <b>9-4 # # #</b> #***          |      |
|                         | <b>l:        e ++</b> ++        | her <b>\$1-194- \$</b> 4                 |              | - <b>}</b> a    | • · · • •    |              |              | <b>\$+ <del> </del>       </b> |      |

![](_page_25_Figure_1.jpeg)

# SIMPLE ELAN

| •••                                       | Simple-ELAN 1.1 - NT1-20002-20002A.eaf |                           |  |  |  |  |  |  |
|-------------------------------------------|----------------------------------------|---------------------------|--|--|--|--|--|--|
| transcript                                |                                        | 🔹 Font Size: 12 🖃 🕂       |  |  |  |  |  |  |
| 1 namba 31 march 2000                     |                                        |                           |  |  |  |  |  |  |
| 00:00:00.000 - 00:00:16.060               |                                        |                           |  |  |  |  |  |  |
| 00:00:16.060 - 00:00:26.205               |                                        |                           |  |  |  |  |  |  |
| 3                                         |                                        |                           |  |  |  |  |  |  |
| 00:00:26.205 - 00:00:28.678               |                                        |                           |  |  |  |  |  |  |
| 4                                         |                                        |                           |  |  |  |  |  |  |
| 00:00:28.678 - 00:00:55.010               |                                        |                           |  |  |  |  |  |  |
|                                           |                                        |                           |  |  |  |  |  |  |
|                                           |                                        |                           |  |  |  |  |  |  |
| 00:00:33.010 - 00:47:04.985               |                                        |                           |  |  |  |  |  |  |
| A ¥                                       | 0                                      |                           |  |  |  |  |  |  |
| <b>0:1</b> 6.000 00:00:18.000 00:00:20.00 | 00:00:22.000 00:00:24.000              | 00:00:26.000 00:00:28.000 |  |  |  |  |  |  |
|                                           |                                        |                           |  |  |  |  |  |  |
|                                           |                                        |                           |  |  |  |  |  |  |
|                                           |                                        |                           |  |  |  |  |  |  |
|                                           |                                        |                           |  |  |  |  |  |  |
|                                           | A dila                                 |                           |  |  |  |  |  |  |
|                                           |                                        |                           |  |  |  |  |  |  |
|                                           |                                        |                           |  |  |  |  |  |  |
| •                                         |                                        |                           |  |  |  |  |  |  |
| <u>a</u>                                  |                                        |                           |  |  |  |  |  |  |
| 00:00:26.205                              |                                        |                           |  |  |  |  |  |  |

![](_page_27_Figure_1.jpeg)

# Simple ELAN

# vous donne un index temporel de vos médias

- ne nécessite aucune configuration
- le fichier qu'il crée peut ensuite être ouvert dans Elan

# Simple Elan

deo

| <br>Simple-ELAN 1.1 - Undefined File Name                                                                                                    |
|----------------------------------------------------------------------------------------------------|
| transcript 🗘 Font S                                                                                                    |
| Simple-ELAN 1.1 - Undefined File Name         transcript       ront S         1       00:00:00.000 - 00:00:05.625         2       iser totur faat         00:00:05.625 - 00:00:10.009       3         3       me kineu aleka ipi tenmaagwen, heu nen a sees leka         00:00:10.009 - 00:00:17.112         00:00:17.112 - 00:02:05.013 |

#### Quick Segmentation

|                                                                                                    | ELAN - NT1-98009-B.eaf                                                                                                |  |
|----------------------------------------------------------------------------------------------------|----------------------------------------------------------------------------------------------------|--|
| dit Annotation Tier Type Search View                                                                                                    | Options Window Help                                                                                                   |  |
|                                                                                                    | Propagate Time Changes                                                                                                |  |
| Two keystrokes per annotation (non-adjacent annota<br>One keystroke per annotation (adjacent annotations)<br>One keystroke per annotation, fixed duration | Annotation Mode<br>Media Synchronization Mode<br>Transcription Mode<br>✓ Segmentation Mode<br>Interlinearization Mode |  |
| Steales rearies start of annotation                                                                                                    | Activity Monitoring                                                                                                   |  |
| <ul> <li>Stroke marks start of annotation</li> <li>Stroke marks end of annotation</li> </ul>                                                              | Web Services                                                                                                    |  |
| One keystroke per annotation, press to mark start, re<br>elayed mode: compensate for keystroke delay (ms.)                                                | Play Around Selection<br>Rate and Volume Toggle                                                                       |  |
|                                                                                                    | Set Frame Length                                                                                                    |  |
| entation Key: ஏ                                                                                                    | Language<br>Language for multilingual content                                                                         |  |

![](_page_30_Picture_2.jpeg)

1

-

F

▶+

F

▶1

| | |

ÞS

8

Selection: 00:00:58.360 - 00:01:03.900 5540

←

**₽** 

**()**)

# Quick segmentation

| 0                                                          |              | No. of Concession, Name |          |           |           | ELA         | N - NT1-98 | 8009-B.eaf |  |  |  |
|------------------------------------------------------------|--------------|-------------------------|----------|-----------|-----------|-------------|------------|------------|--|--|--|
| Edit                                                       | Annotatio    | n Tier                  | Туре     | Search    | View      | Options     | Window     | Help       |  |  |  |
|                                                            |              |                         |          |           |           | Seg         | Imentation | Controls   |  |  |  |
| ) Two keystrokes per annotation (non-adjacent annotations) |              |                         |          |           |           |             |            |            |  |  |  |
| One keystroke per annotation (adjacent annotations)        |              |                         |          |           |           |             |            |            |  |  |  |
| One keystroke per annotation, fixed duration               |              |                         |          |           |           |             |            |            |  |  |  |
| Dura                                                       | tion (ms.):  | 1000                    |          |           |           |             |            |            |  |  |  |
| <ul> <li>Stroke marks start of annotation</li> </ul>       |              |                         |          |           |           |             |            |            |  |  |  |
| 0 5                                                        | stroke marks | end of an               | notatio  | n         |           |             |            |            |  |  |  |
| ) One l                                                    | keystroke pe | r annotati              | on, pres | s to mark | start, re | lease to ma | rk end     |            |  |  |  |
| Delayed mode: compensate for keystroke delay (ms.)         |              |                         |          |           |           |             |            |            |  |  |  |
|                                                            |              |                         |          |           |           |             |            |            |  |  |  |

egmentation Key: 🖉

![](_page_31_Picture_3.jpeg)

Selection: 00:00:58.360 - 00:01:03.900 5540

**()**)

![](_page_31_Picture_5.jpeg)

# **Segmentation rapide**

- Il en résulte un fichier Elan contenant des fragments ou des segments
- Gain de temps
- Placez 'loop' puis entrez la transcription

## I ranscription mode

| 0                                          |             | ELAN - NT10-W07-B.eaf    |
|--------------------------------------------|-------------|--------------------------|
| Edit Annotation Tier Type                  | Search      | View Options Window Help |
| 35.225                                     |             | No Type1 : UtteranceType |
| ► S <u>×</u>                               | 🗹 Loop Mode | de                       |
| Time Interval: 00:00:31.810 - 00:00:35.225 | Toggle Loo  | op mode (%L)             |
| 32.000 00:00:34.000                        |             | 10                       |
|                                            | <b>.</b> ,  | ⊷ 11                     |
| <u>u.</u> , <del></del>                    |             | 12                       |
| ume 100                                    | I           | 13                       |
|                                            |             | 14                       |
| 2 100                                      |             | 15                       |
| tings                                      |             | 16                       |
| lings                                      |             | 17                       |
| Automatic playback of media                |             | 18                       |
| Create missing annotations                 |             |                          |
| Show tier names                            |             | 19                       |
| Colors only on "No." column                |             | 20                       |
| Navigate across column                     |             | 21                       |
| Scroll current annotation to center        |             |                          |
| Configure                                  |             | 22                       |

- Analyseur de silence
- Morceaux les médias selon «silence»

Channell Channell

 Vous pouvez déterminer ce qu'est un silence et combien de temps il devrait l'être

| ELAN – Undefined File Name                                                                                                    |                                                                                                    |        |            |           |         |             |                       |                  |          |          |  |
|----------------------------------------------------------------------------------------------------|----------------------------------------------------------------------------------------------------|--------|------------|-----------|---------|-------------|-----------------------|------------------|----------|----------|--|
| nnotation                                                                                                    | Tier                                                                                                    | Type   | Search     | View      | Option  | s Window    | v Help                |                  |          |          |  |
|                                                                                                    | Grid                                                                                                    | Text   | Subtitle   | s Lex     | kicon ( | Comments    | Audio Recognizer      | Video Recognizer | Metadata | Controls |  |
| Silence Recognizer MPI-PL                                                                                                    |                                                                                                    |        |            |           |         |             |                       |                  |          |          |  |
| Text-to-S                                                                                                    | Text-to-Speech alignment                                                                                                    |        |            |           |         |             |                       |                  |          |          |  |
| ✓ Silence Re                                                                                                    | ✓ Silence Recognizer MPI-PL                                                                                                    |        |            |           |         |             |                       |                  |          |          |  |
| BAS - WebMAUS Basic                                                                                                    |                                                                                                    |        |            |           |         |             |                       |                  |          |          |  |
| Fine audio                                                                                                    | Grid       Text       Subtitles       Lexicon       Comments       Audio Recognizer       Video Recognizer       Metadata       Controls         Silence Recognizer MPI-PL       Text-to-Speech alignment       Text-to-Speech alignment       Text-to-Sp |        |            |           |         |             |                       |                  |          |          |  |
| Grid       Text       Subtitles       Lexicon       Comments       Audio Recognizer       Video Recognizer       Metadata       Controls         Silence Recognizer MPI-PL       Text-to-Speech alignment       Text-to-Speech alignment       Text-to-Spe |                                                                                                    |        |            |           |         |             |                       |                  |          |          |  |
| Silence Recognizer MPI-PL<br>Text-to-Speech alignment<br>✓ Silence Recognizer MPI-PL<br>BAS - WebMAUS Basic<br>Fine audio segmentation for splitting audio into utterance level segments.<br>Recognizer for detecting longer segments with a lower amplitude than a given treshold<br>IAIS 09 Keyword spotter that finds similar portions to an example from the current file<br>Speaker diarization pipeline: Segment audio, find speech segments, group segments of the same speakers<br>Speaker analysis component to diarize an unknown number of speakers in a single audio file                                                                                                    |                                                                                                    |        |            |           |         |             |                       |                  |          |          |  |
| Grid       Text       Subtitles       Lexicon       Comments       Audio Recognizer       Video Recognizer       Metadata       Controls         Silence Recognizer MPI-PL       Text-to-Speech alignment                                                                                                    |                                                                                                    |        |            |           |         |             |                       |                  |          |          |  |
| Speaker ar                                                                                                    | nalysis                                                                                                    | compon | ent to dia | rize an u | unknown | number of s | peakers in a single a | udio file        |          |          |  |
| on 🔿 tier 🔿 file                                                                                                    |                                                                                                    |        |            |           |         |             |                       |                  |          |          |  |
| s                                                                                                    |                                                                                                    |        |            |           |         |             |                       |                  |          |          |  |
|                                                                                                    |                                                                                                    |        |            |           |         |             |                       |                  |          |          |  |

## Future ELAN

- Transcription automatique
- Actuellement capable de forcer l'alignement du texte sur le support avec MAUS
- Fournir une transcription d'unité d'énonciation.
- Retourner une transcription alignée sur un mot

# Future ELAN

| 0         | 0                                                                                                    |           |             | EL         | AN - 124.w   | ordtimes.eaf |          |                                                                              |                                                                                                    |                                                                                        |  |
|-----------|----------------------------------------------------------------------------------------------------|-----------|-------------|------------|--------------|--------------|----------|------------------------------------------------------------------------------|----------------------------------------------------------------------------------------------------|----------------------------------------------------------------------------------------|--|
| File      | Edit Ann                                                                                                    | otation T | ïer Type    | Search V   | iew Optio    | ns Windo     | w Help   |                                                                              |                                                                                                    |                                                                                        |  |
|           | Grid T                                                                                                    | ext Subti | tles Lexico | n Comme    | ents Audi    | o Recognizer | Video Re | cognizer N                                                                   | letadata 🤅                                                                                                    | Controls                                                                               |  |
|           | tx@unkno                                                                                                    | wn        |             |            |              |              |          |                                                                              |                                                                                                    | *                                                                                      |  |
| > Nr      | 34 kin<br>35 ito<br>36 lunak                                                                                                    | n         |             |            |              |              |          | Begin Time<br>00:16:54.260<br>00:16:54.960<br>00:16:55.270                   | End Time<br>0 00:16:54.960<br>0 00:16:55.270<br>0 00:16:55.830                                                           | Duration<br>0 00:00:00.700<br>0 00:00:00.310<br>0 00:00:00.560                         |  |
|           | 37 natamol.<br>38 Kin<br>39 amur<br>40 na<br>41 kanrik                                                                                                    |           |             |            |              |              |          | 00:16:55.830<br>00:16:57.410<br>00:16:57.530<br>00:16:57.760<br>00:16:57.910 | <ul> <li>00:16:56.68(</li> <li>00:16:57.53(</li> <li>00:16:57.76(</li> <li>00:16:57.91(</li> <li>00:16:58.10(</li> </ul> | 0 00:00:00.850<br>0 00:00:00.120<br>0 00:00:00.230<br>0 00:00:00.150<br>0 00:00:00.190 |  |
|           | 42 mus<br>43 kin<br>44 kutae.<br>45 Elunak<br>46 ne,                                                                                                    |           |             |            |              |              |          | 00:16:58.100<br>00:16:58.250<br>00:16:58.480<br>00:17:00.240<br>00:17:00.710 | <ul> <li>00:16:58.250</li> <li>00:16:58.480</li> <li>00:16:58.840</li> <li>00:17:00.710</li> <li>00:17:00.860</li> </ul> | 0 00:00:00.150<br>0 00:00:00.230<br>0 00:00:00.360<br>0 00:00:00.470<br>0 00:00:00.150 |  |
| 00:16:59. | J0:16:59.423       Selection: 00:16:37.000 - 00:16:37.280       280         Image: Constraint of the selection of the selection of the |           |             |            |              |              |          |                                                                              |                                                                                                    |                                                                                        |  |
|           |                                                                                                    |           |             |            |              |              |          |                                                                              |                                                                                                    |                                                                                        |  |
| * *       | id@unknown                                                                                                    | 00        | 0:16:57.000 | 00:1       | 6:58.000     | 00:16        | :59.000  | 00:17:0                                                                      | 0.000                                                                                                    | 00:17:01.00                                                                            |  |
| a         | ud@unknown                                                                                                    |           |             |            |              |              |          | NT1-                                                                         | 98001-B 1019                                                                                                    | .8200 1024.5000                                                                        |  |
|           | tx@unknown<br>[350]                                                                                                    |           |             | Ki amur na | kanr mu, kin | kutae.       |          |                                                                              | Elunak                                                                                                    | ne, ag kupa                                                                            |  |
| , i       | mr@unknown<br>[496]                                                                                                    |           |             | ki a= m na | k n mu kin   | ku= tae      |          |                                                                              | Elunak                                                                                                    | ne ag ku p                                                                             |  |
| п         | ng@unknown<br>[496]                                                                                                    |           |             | R 1 w CO   | 1 te 2P. REL | 2S. kno      |          |                                                                              | p.name                                                                                                    | this 2S 2S g                                                                           |  |
|           | fg@unknown<br>[25]                                                                                                    |           |             |            |              |              | 1        | Eluna                                                                        | ak, you cross, y                                                                                                    | you go to Eratap Is                                                                    |  |

#### os://tla.mpi.nl/tools/tla-tools/elan/citing elan/

- the URL: http://tla.mpi.nl/tools/tla-tools/elan/
- Templates <a href="http://paradisec.org.au/elansampletemplates.zip">http://paradisec.org.au/elansampletemplates.zip</a>
- the institute: Max Planck Institute for Psycholinguistics, The Language Archive, Nijmegen, The Netherlands
- a reference to at least one of the following papers:
- Sloetjes, H., & Wittenburg, P. (2008).

Annotation by category – ELAN and ISO DCR.

In: Proceedings of the 6th International Conference on Language Resources and Evaluation (LREC 2008).

- Wittenburg, P., Brugman, H., Russel, A., Klassmann, A., Sloetjes, H. (2006).
   ELAN: a Professional Framework for Multimodality Research. In: Proceedings of LREC 2006, Fifth International Conference on Language Resources and Evaluation.
- Brugman, H., Russel, A. (2004). Annotating Multimedia/ Multi-modal resources with ELAN.
   In: Proceedings of LREC 2004, Fourth International Conference on Language Resources and Evaluation.
- Crasborn, O., Sloetjes, H. (2008). Enhanced ELAN functionality for sign language corpora.
   In: Proceedings of LREC 2008, Sixth International Conference on Language Resources and Evaluation.
- Lausberg, H., & Sloetjes, H. (2009). Coding gestural behavior with the NEUROGES-ELAN system.
   Behavior Research Methods, Instruments, & Computers, 41(3), 841-849. doi:10.3758/BRM.41.3.591